### Įmokų pavydžiai už suteiktas Ugdymo įstaigoje maitinimo ir ugdymo paslaugas mokėjimams bankuose pagal įmokos kodą 31550

| AB Swedbank banko klientams | 2 |
|-----------------------------|---|
| AB Seb banko klientams      | 5 |
| AB Luminor banko klientams  | 8 |

# Mokėjimo kvito pavyzdys ir pastabos

#### Svarbiausi duomenys, vykdant mokėjimą:

• Mokėtojo kodas "Tai 9 – ženklis skaičius, kurį rasite KVITE, gautame už Ugdymo įstaigos suteiktas paslaugas".

|                                                                                                    |                                                                                                    |                                                                                                    | Mokėt                                                                                                    | ojo kod                                      | as !!!                                                     |                                                                  |
|----------------------------------------------------------------------------------------------------|----------------------------------------------------------------------------------------------------|----------------------------------------------------------------------------------------------------|----------------------------------------------------------------------------------------------------|----------------------------------------------|------------------------------------------------------------|------------------------------------------------------------------|
| Gavėjas: 300035837 Biud                                                                                                    | žetinė įstaiga "Ska                                                                                                    | KVITAS<br>aitlis"                                                                                                    |                                                                                                    |                                              |                                                            |                                                                  |
| Ugdytinio vardas pavardė:                                                                                                    |                                                                                                    | Įstaiga:                                                                                                    |                                                                                                    |                                              | Grupė:                                                     |                                                                  |
| Mokėtojo adresas:                                                                                                    |                                                                                                    |                                                                                                    |                                                                                                    |                                              |                                                            |                                                                  |
| Sutrumpintas įmokos,<br>mokesčio pavadinimas                                                                                                    | Įmokos kodas                                                                                                    | Mokėtojo<br>kodas                                                                                                    | Atsiskaitymo<br>laikotarpis                                                                                         | Suma EUR                                     |                                                            |                                                                  |
| už l/d Vilniaus mieste                                                                                                    | 31550                                                                                                    | xxx-xxx-xxx                                                                                                    |                                                                                                    |                                              |                                                            | BIBA                                                             |
| Suma žodžiais viso:<br>Mokėjimo data:                                                                                                    | Mokėtojo                                                                                                    | o parašas:                                                                                                    | A                                                                                                    | Atsakingo darbu                              | otojo parašas:                                             |                                                                  |
| Gavėjas: 300035837 Biudžeti<br>Su šiuo kvitu galite apmokėti: 4B 1d<br>E-saskaita galima užsisakyti ir sud<br>Taip pat galite apmokėti per UAB V<br>Mokant iš kitu, čia nenurodytu bank<br>Mokant ib ūtina nurodyti | nė įstaiga "Skaitlis"<br>uminor interneto banke (u<br>aryti automatinio apmoka<br>iena sąskaita, Lietuvos sp<br>su, prašome mokėti į AB L<br><b>i mokėtojo ir įmo</b> | PRANESIMAS<br><sup>±</sup> paslaugas), AB Swedl<br><sup>±</sup> jimo sutarti per elektri<br>audos kioskuose, R-kio<br>uminor banko sąskaitą<br>pkos kodą. | vank interneto banke (per imok<br>minę bankininkystę,<br>sk ženklu pażymetose parduotu<br>Nr. LT884010042400559260. | u ir mokesčių krepše<br>wėse bei visuose PEk | l <u>i), AB SEB interneto</u><br>RLO terminaluose <u>.</u> | ə banke (per imokas ir mokesčius), naudojant e-sąskaitą <u>.</u> |
| Ugdytinio vardas pavardė:<br>Mokėtojo adresas:<br>Saskaitos Detalizavimas:                                                                                                    |                                                                                                    | Įstaiga:                                                                                                    |                                                                                                    |                                              | Grupė:                                                     |                                                                  |
| Mokėtina suma mėn. pradžiai                                                                                                    |                                                                                                    | ]                                                                                                    |                                                                                                    |                                              |                                                            |                                                                  |
| Faktinis lankomumas                                                                                                    | d.d.                                                                                                    | Tarifas                                                                                                    | Suma                                                                                                    | Lengvata                                     | Viso                                                       |                                                                  |
| Ugdymo priskaitymas                                                                                                    | d.d.                                                                                                    | Tarifas                                                                                                    | Suma                                                                                                    | Lengvata                                     | Viso                                                       |                                                                  |
|                                                                                                    | Sumokėta<br>Koreguota                                                                                                    | Kvito suma<br>EUR                                                                                                    |                                                                                                    | ]                                            |                                                            |                                                                  |
| Suma žodžiais viso: ·<br>Mokėjimo data:                                                                                                    | Mokėtojo                                                                                                    | parašas:                                                                                                    | A                                                                                                    | tsakingo darbuoto                            | ojo parašas:                                               |                                                                  |

#### AB Swedbank bankas

1. Prisijunkite prie AB Swedbank banko e- bankininkystės: https://www.swedbank.lt/private

| S | wedl | oank 🌏 🛛 Privatiems 🥆                                                                                          | Tapkite klientu 🔶 Prisijungti |                    |                                           |                  |            |    |
|---|------|----------------------------------------------------------------------------------------------------|-------------------------------|--------------------|-------------------------------------------|------------------|------------|----|
|   | *    | Kasdienės paslaugos                                                                                            | Kortelės                      | Paskolos, lizingas | Paskolos, lizingas Taupymas, Investavimas |                  | Draudimas  | Q, |
|   |      | State of the second second second second second second second second second second second second second second |                               |                    |                                           |                  |            |    |
|   | Pr   | isijunkite su                                                                                                  |                               |                    |                                           |                  |            |    |
|   |      | Smart-ID                                                                                                    | Biometrika                    | M. pa              | irašas                                    | PIN generatorius | ID-kortelė |    |
|   | Nau  | dotojo ID                                                                                                    | Įsiminti mane 🗸               | Prisijungti        |                                           |                  |            |    |

2. Prisijungus prie e-bankininkystės skiltyje **KASDIENĖS PASLAUGOS**, pasirinkite laukelį pavadinimu **Įmokos ir mokėjimo krepšelis** ir ant jo paspauskite.

| ☆ ★ Kasdienės pa                                                                                                    | laugos Kortelės                                                                                                    | Paskolos, lizingas                                                                                                    | Taupymas, Investavimas                                           | Pensija                              | Draudimas                                                      | Q,  |
|----------------------------------------------------------------------------------------------------|----------------------------------------------------------------------------------------------------|----------------------------------------------------------------------------------------------------|------------------------------------------------------------------|--------------------------------------|----------------------------------------------------------------|-----|
| Sąskaitos informacija<br>Mano biudžetas<br>Apžvalga<br>Sąskaitos išrašas<br>Likutis<br>Kituose bankuose esančios<br>sąskaitos<br>Paslaugų planai | Mokėjimai<br>Naujas / vietinis pervedimas<br>Mokėjimų sąrašas<br>Tarptautiniai mokėjimai<br>Įeinantys tarptautiniai<br>mokėlimai<br>Įmokos ir mokėjimų krepšelis<br>Periodiniai pervedimai | E. bankininkyst<br>Išmanioji programėlė<br>Pranešimų centras / S<br>Sąskaitos likutis telefo<br>Prisijungimo priemonė<br>Elektroninis spaudas<br>Mokėjimo limitai ir nau<br>nustatymai | r <b>ė E. pasl</b> a<br>E. paslau<br>MS Pažyma<br>nu<br>is<br>is | <b>augos</b><br>igos<br>deklaravimui | Dokumentų valdy<br>Dokumentų pasirašymas<br>Dokumentų įkėlimas | mas |
| Papildoma banko sąskaita                                                                                                    | E. sąskaitos<br>Mokėjimų ruošiniai<br>Mokėjimų istorija<br>Valiutos konvertavimas                                                                                                    | Saugios elektroninės p                                                                                                    | paslaugos                                                        |                                      |                                                                |     |

3. Paspaudus ant laukelio **Įmokos ir mokėjimų krepšelis**, reikės pasirinkti **Mokėjimai su įmokos kodu**, kur išvysite aprašą, kuriame turi būti įvestas įmokos kodas 31550.

| Įmokos ir mo                                                                            | kėjimų krepšelis                                                                                                    |                                                                                                    |        |
|-----------------------------------------------------------------------------------------|----------------------------------------------------------------------------------------------------|----------------------------------------------------------------------------------------------------|--------|
| Mokėjimų krepšelis 🕕                                                                    | Mokėjimai su įmokos kodu 🕕 🦳 Mokėjimai be įmoko                                                                              | os kodo 🕕                                                                                             |        |
| Susikurkite mokėjimų su įmo<br>Įmokų gavėjų paieškos lauko<br>administratoriaus ar pan. | kos kodu ruošinius. Juos po to galėsite įsikelti į Mokėjimų kr<br>Iyje įveskite įmonės pavadinimo pirmąsias raides arba įmor | repšelį.<br>rei priskirtą įmokos kodą, pvz., draudimo įmonės, šilumos ar vandens tiekėjo, daugiabučio | o namo |
| Įveskite įmokos kodą                                                                    | ar gavėjo pavadinimo fragmentą leškoti                                                                                       |                                                                                                    |        |
|                                                                                         |                                                                                                    |                                                                                                    |        |
|                                                                                         | Įveskite įmo                                                                                                    | okos kodą 31550                                                                                       |        |

 Įvedus įmokos kodą 31550, atsiras mokėjimo skiltis, kurioje reikia pažymėti įmoką ir paspausti laukelį pavadinimu Sukurti mokėjimo ruošinį pagal pasirinktą mokėjimą. (Mokant kitus kartus reikės eiti iš karto prie 5 punkto.)

|                                                                                       |                                                                          |                                                                                     | Spauskite čia                                                                |
|---------------------------------------------------------------------------------------|--------------------------------------------------------------------------|-------------------------------------------------------------------------------------|------------------------------------------------------------------------------|
| Įmokos ir mo                                                                          | kėjimų krepšeli                                                          | S                                                                                   |                                                                              |
| Mokėjimų krepšelis 🕕                                                                  | Mokėjimai su įmokos kodu 🚺                                               | Mokėjimai be įmokos kodo 🕕                                                          |                                                                              |
| Susikurkite mokėjimų su įm<br>Įmokų gavėjų paieškos lauk<br>administratoriaus ar pan. | okos kodu ruošinius. Juos po to ga<br>elyje įveskite įmonės pavadinimo p | lėsite įsikelti į Mokėjimų krepšelį.<br>irmąsias raides arba įmonei priskirtą įmoko | os kodą, pvz., draudimo įmonės, šilumos ar vandens tiekėjo, daugiabučio namo |
| leškoti įmokų gavėjų                                                                  | I                                                                        |                                                                                     |                                                                              |
| Įveskite įmokos kodą                                                                  | ar gavėjo pavadinimo fragmentą                                           | 31550 Q                                                                             |                                                                              |
| Įmokos kodas                                                                          | Pavadinimas                                                              | Gavėjo pavadinimas                                                                  | Gavėjo sąskaita                                                              |
| 31550                                                                                 | UŽ DARŽEL <u>I</u>                                                       | BIUDŽETINĖ ĮSTAIGA SKAITLIS                                                         | LT287300010094836432                                                         |
|                                                                                       |                                                                          |                                                                                     | Sukurti mokėjimo ruošinį pagal pasirinktą mokėjimą                           |

5. Paspaudus **Sukurti mokėjimo ruošinį pagal pasirinktą mokėjimą**, atsiras mokėjimo skiltis kurioje reikia pažymėti **UŽ DARŽELĮ** ir paspausti laukelį pavadinimu **Mokėti**.

|                                                                                      |                        |                                                       |                                                  |                                                |                                   | Spausk       | ite čia                            |                |
|--------------------------------------------------------------------------------------|------------------------|-------------------------------------------------------|--------------------------------------------------|------------------------------------------------|-----------------------------------|--------------|------------------------------------|----------------|
| Įmokos ir mo                                                                         | okėj                   | imų krepšel                                           | is                                               |                                                | _                                 |              |                                    |                |
| Mokėjimų krepšelis 🕕                                                                 | Mok                    | ėjimai su įmokos kodu                                 | 1 Mokėjimai l                                    | be įmokos kodo 🕕                               |                                   |              |                                    |                |
| Susikurkite mokėjimų su įn<br>Įmokų gavėjų paieškos laul<br>administratoriaus ar pan | nokos ko<br>kelyje įve | du ruošinius. Juos po to g<br>skite įmonės pavadinimo | alėsite įsikelti į Mokė<br>pirmąsias raides arba | bjimų krepšelį.<br>a įmonei priskirtą įmokos l | kodą, pvz., draudimo įmonės, šilu | mos ar vande | ns tiekėjo, daugia                 | abučio namo    |
| leškoti įmokų gavėj                                                                  | ų                      |                                                       |                                                  |                                                |                                   |              |                                    |                |
| Įveskite įmokos kodą ar gavėjo pavadinimo fragmentą                                  |                        |                                                       | leškoti                                          |                                                |                                   |              |                                    |                |
| Įmokų ir mokesčių                                                                    | mokė                   | jimų ruošiniai                                        |                                                  |                                                |                                   |              | 1                                  | $\setminus$    |
| Mokėjimo pavadini                                                                    | mas 🔺                  | Tipas 🔺                                               | Mokėtojas 🔺                                      | Įmokos kodas 🔺                                 | Gavėjo pavadinimas                | Keisti       | Į krepšelį                         |                |
| VŽ DARŽELĮ                                                                           |                        | Įmokos banko viduje                                   |                                                  | 31550                                          | BIUDŽETINĖ ĮSTAIGA SKAITL         | IS 🖉         | Đ                                  | Mokėti         |
| Ištrinti                                                                             |                        |                                                       |                                                  |                                                | Ankstesni                         | mokėjimai 🕽  | <ul> <li>Mokėjimų kreps</li> </ul> | šelio peržiūra |

- 6. Paspaudus laukelį Mokėti atsidarys langas, kuriame turite įvesti likusius duomenis:
- \* Mokėtojo kodą "Jį rasite KVITE, gautame už Ugdymo įstaigos suteiktas paslaugas";
- \* Atsiskaitymo periodą;
- \* Sumą "Ją rasite KVITE, gautame už Ugdymo įstaigos suteiktas paslaugas";
- \* Detales vaiko vardas ir pavardė;
- \* Viską suvedus, atlikite mokėjimą.

| Įmokos kodas ir paslaugos aprašymas | 31550 - UŽ DARŽELĮ               |     |                                |
|-------------------------------------|----------------------------------|-----|--------------------------------|
| Gavėjo vardas                       | BIUDŽETINĖ ĮSTAIGA SKAITLIS      |     |                                |
| Gavėjo sąskaita                     | LT287300010094836452 Swedbank AB |     |                                |
| Vardas, pavardė ၇                   |                                  |     |                                |
| Adresas 🕗                           |                                  |     | leškoti KVITE                  |
| Mokėtojo kodas                      |                                  |     | ( Kodo paieškos vieta nurodyta |
| Atsiskaitymo periodas (YYYYMM)      |                                  |     |                                |
| Suma                                |                                  | EUR |                                |
| Detalės                             |                                  |     |                                |
| Galutinis likutis                   |                                  |     |                                |
| « Atgal                             |                                  |     | Ať ikti mokėjim                |
|                                     |                                  |     | Spauskite čia                  |

#### 7. PABAIGA

#### **AB SEB bankas**

1. Prisijunkite prie AB SEB banko e-bankininkystės: https://e.seb.lt/web/ipank.p?lang=lit

## Prisijungimas

| 1 Atpažinimo kodas 2 Slaptažodžiai               |  |
|--------------------------------------------------|--|
| Pasirinkite identifikavimo priemonę              |  |
| © "Smart-ID"     © M. parašas     © Generatorius |  |
| Atpažinimo kodas                                 |  |
| Prisijungti                                      |  |

2. Prisijungus prie **SEB banko** e-bankininkystės, pateiktose skiltyse pasirinkite laukelį **Mokėjimai.** 

| SEB     | 18 da                   | 80          |                            |                            |                |
|---------|-------------------------|-------------|----------------------------|----------------------------|----------------|
| Pradžia | Sąskaitos ir kortelės 🔻 | Mokėjimai 🔻 | Investicijos ir taupymas 🔻 | Kreditai ir finansavimas 🔻 | E. paslaugos 🔻 |
|         | Spauskit                | e čia       |                            |                            |                |

3. Paspaudus ant **Mokėjimai** skilties, pasirinkite laukelį pavadinimu **Įmokos ir mokesčiai** ir ant jo paspauskite.

| Pradžia                                                                     | Sąskaitos ir<br>kortelės                | Mokėjimai          | Taupymas ir<br>pensija      | Kreditai ir  | lizingas            | Vertybiniai po                  | pieriai  | Paraiškos                   | Kitos paslaugos<br>ir nustatymai     |  |  |
|-----------------------------------------------------------------------------|-----------------------------------------|--------------------|-----------------------------|--------------|---------------------|---------------------------------|----------|-----------------------------|--------------------------------------|--|--|
| <b>Moke</b><br>Naujas r                                                     | <b>ejimai</b><br><sup>mokėjimas</sup> M | lano ruošiniai     | Laukiama pa                 | tvirtinimo   | Įmokos i            | rmokesčiai                      |          |                             | A Spausdinti                         |  |  |
| Mano ruošiniai<br>Šiame sąraše pateikiami Jūsų įmokų ir mokesčių ruošiniai. |                                         |                    |                             |              |                     |                                 |          |                             |                                      |  |  |
| Ruošinio pa                                                                 | avadinimas                              |                    |                             |              |                     |                                 | Gavėjas  |                             |                                      |  |  |
| 🔽 Nauj                                                                      | as mokėjimas                            | 3                  |                             |              |                     |                                 |          |                             |                                      |  |  |
| Įveskite įn                                                                 | nonės pavadinin<br>įmoko                | ną arba<br>os kodą |                             |              |                     |                                 |          | (                           | Paieška                              |  |  |
| SEB                                                                         | 10 a                                    |                    |                             | ê            |                     |                                 | 1        |                             | No.                                  |  |  |
| Pradžia                                                                     | Sąskaitos ir ko                         | ortelės 🔻 Mo       | okėjimai 🔻 Inv              | esticijos ir | taupymas            | <ul> <li>Kreditai ir</li> </ul> | finansav | imas ▼ E. p                 | oaslaugos ▼                          |  |  |
|                                                                             |                                         | M                  | okėjimo nuro                | odymai       | Įmoko               | os ir mokesči                   | ai       | Kita                        |                                      |  |  |
|                                                                             |                                         | Į s<br>ke          | avo sąskaitą / va<br>itimas | aliutos      | Įmokos              | ir mokesčiai                    |          | Operacijų są                | irašas                               |  |  |
|                                                                             |                                         | N                  | aujas mokėjimas             |              | įтокų а<br>E. saska | aitos                           |          | Prasymai de<br>Prasymu sar  | rašas                                |  |  |
|                                                                             |                                         | Pe                 | eriodinis                   |              | Pasla               | ugu planai                      |          | Mokėjimo fa                 | ilų įkėlimas                         |  |  |
|                                                                             |                                         | K                  |                             | Pa           |                     | Paslaugų planai                 |          | Darbo užmo<br>E. sąskaitų a | kesčio pervedimas<br>administravimas |  |  |
|                                                                             |                                         |                    | Spauskite                   | ćia –        |                     |                                 |          |                             |                                      |  |  |

Sėkmingai paspaudus ant laukelio Įmokos ir mokesčiai, išvysite aprašą, kuriame turi būti įvestas įmokos kodas - 31550. Jį įvedus, toliau spauskite mygtuką Paieška

| Mokėjimai                                      |                       |                     |         |   | 🕒 Spausd          | linti |
|------------------------------------------------|-----------------------|---------------------|---------|---|-------------------|-------|
| Naujas mokėjimas Mano ruošiniai                | Laukiama patvirtinimo | Įmokos ir mokesčiai |         |   |                   |       |
| Mano ruošiniai                                 |                       |                     |         |   |                   |       |
| Šiame sąraše pateikiami Jūsų įmokų ir mokes    | sčių ruošiniai.       |                     |         |   |                   |       |
| Ruošinio pavadinimas                           |                       |                     | Gavėjas |   |                   |       |
| 🔽 Naujas mokėjimas                             |                       |                     |         |   |                   |       |
| Įveskite įmonės pavadinimą arba<br>įmokos kodą | 31550                 |                     |         | Q | Paieška           |       |
| rodoma rezultatų                               |                       |                     |         |   |                   |       |
| Vilniaus m. sav. švietimo skyriaus kvitas (Šv  | ietimo skyrių įmokos) |                     |         |   | i Naujas mokėjima | IS    |

- 5. Įvedus įmokos kodą **31550** ir paspaudus mygtuką ieškoti, priešais save išvysite laukelį pavadinimu "**Vilniaus m. sav. švietimo skyriaus kvitas**", toliau paspauskite ant laukelio **Naujas mokėjimas.**
- 6. Sėkmingai paspaudus ant laukelio **Naujas mokėjimas,** išvysite skiltis, kuriose turite užpildyti likusius trūkstamus mokėjimo duomenis, nurodykite:
  - \* Vardą ir pavardę;
  - \* Mokėtojo adresą;
  - \* Pažymėkite varnelę ant pavadinimo Švietimo skyrių įmokos;
  - \* Pasirinkite **Įmokos kodą 31550;**
  - \* Mokėtojo kodą "Jį rasite KVITE, gautame už Ugdymo įstaigos suteiktas paslaugas"
  - \* Atsiskaitymo laikotarpį "Jį rasite KVITE, gautame už Ugdymo įstaigos suteiktas

paslaugas";

- \* Įrašykite sumą iš kvito "**Ją rasite KVITE, gautame už Ugdymo įstaigos suteiktas** paslaugas";
  - \* Ruošinio pavadinimą;
  - \* Viską sėkmingai įvedus, spauskite laukelį Patvirtinti.

| Naujas mokėjimas Mano ruošiniai      | Laukiama patvirtinimo                                                  | Įmokos ir mokesčiai      |                          |             |
|--------------------------------------|------------------------------------------------------------------------|--------------------------|--------------------------|-------------|
| 1 Duomenų įvedimas 2 Patvirtinti o   | duomenis 3 Suvestinė                                                   |                          |                          |             |
| Vardas ir pavardė                    |                                                                        |                          |                          |             |
| Adresas                              |                                                                        |                          |                          |             |
| Mokėtojo sąskaita*                   |                                                                        |                          | •                        |             |
| Mokėjimo dokumentas<br>Mokėjimo data | Vilniaus m. sav. švietimo sl                                           | kyriaus kvitas (Švietimo | skyrių įmokos)           |             |
| Dokumento numeris                    |                                                                        |                          |                          |             |
| Pavadinimas                          | Įmokos ko                                                              | das Mokėtojo kodas       | Atsiskaitymo laikotarpis | Suma        |
| Švietimo skyrių įmokos               |                                                                        |                          |                          |             |
| Iš viso (EUR)                        |                                                                        |                          |                          | 0,00        |
| Papildomos galimybės                 | <ul> <li>Išsaugoti ruošinių są</li> <li>Kartoti mokėjimą pe</li> </ul> | raše.<br>riodiškai       |                          |             |
| Ruosinio pavadinimas                 |                                                                        |                          |                          |             |
|                                      |                                                                        | Iš                       | saugoti ir įvesti naują  | Patvirtinti |
|                                      |                                                                        |                          |                          |             |

#### 8. PABAIGA.

#### **AB** Luminor bankas

1. Prisijunkite prie AB Luminor banko e-bankininkystės https://ib.dnb.lt/

## Luminor

| Smart-ID            | Generatorius | M. parašas |
|---------------------|--------------|------------|
|                     |              |            |
| Prisijungimo kodas: |              | $\odot$    |
|                     | PRISIJUNGTI  |            |
|                     |              |            |

2. Prisijungus prie AB **Luminor** banko e-bankininkystės, pateiktose skiltyse užeikite ant laukelio **Mokėjimai** ir ant jo paspauskite.

| Lumin | or           | Sąskaitos/Kortelės | Mokėjimai | Paskolos | Taupymas/Investavimas | Paraiškos | M.bankas | El.paslaugos |
|-------|--------------|--------------------|-----------|----------|-----------------------|-----------|----------|--------------|
| [     | Spauskite či | a                  |           |          |                       |           |          |              |

3. Pavykus atidaryti Mokėjimų skiltį, pasirinkite laukelį pavadinimu Už paslaugas ir ant jo paspauskite.

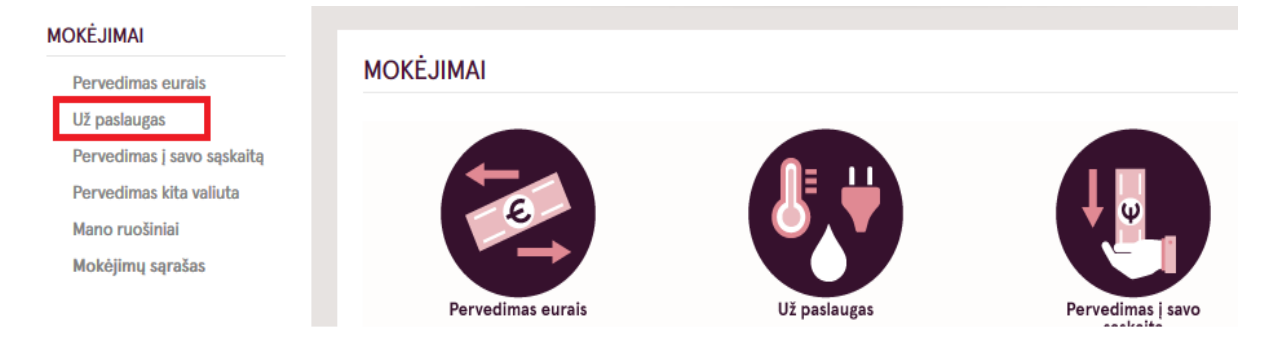

4. Užėjus į skiltį Už paslaugas atlikite tokius veiksmus:

(1 žingsnis) Paieškoje įveskite įmokos kodą 31550;

(2 žingsnis) **Paieškoje** įvedus mokėjimo kodą **31550**, iš karto atsiras užrašas pavadinimu: "*BĮ* "*SKAITLIS*" (*imokos kodas 31550 – už darželį*)", tuomet paspauskite ant atsiradusio teksto. Šis veiksmas iškart Jus perkels į kitą mokėjimo lapą.

| Pakeisti vartotoia ∨                                                 | PERVEDIMAI UZ PASLAUGAS                                      |                                                                     |    |
|----------------------------------------------------------------------|--------------------------------------------------------------|---------------------------------------------------------------------|----|
| Paskutinį kartą jungėtės:                                            | Data *<br>Dokumento Nr.                                      |                                                                     |    |
| MOKĖJIMAI<br>Pervedimas eurais                                       | Mokėtojas                                                    |                                                                     |    |
| <ul> <li>Vž paslaugas</li> <li>Pervedimas į savo sąskaitą</li> </ul> | Sąskaitos Nr. *                                              |                                                                     | ~  |
| Pervedimas kita valiuta<br>Mano ruošiniai                            | Dokumentų suma                                               | 0,00                                                                |    |
| Mokėjimų sąrašas                                                     | Paslaugų teikėjas                                            |                                                                     |    |
|                                                                      | Pasirinkite paslaugos teikėją (pavadinima<br>įmokos kodas) * | is, 31550                                                           | ٩  |
|                                                                      |                                                              |                                                                     |    |
|                                                                      | 31550                                                        |                                                                     | Q, |
|                                                                      | Biudže<br>įstaigo                                            | vtinė įstaiga Skaitlis (31550 – už ugdymo<br>s suteiktas paslaugas) |    |

- 5. Sekančio etapo metu užpildykite trūkstamus, mokėjimui atlikti reikiamus duomenis:
  - \* Mokėtojo kodą "Jį rasite KVITE, gautame už Ugdymo įstaigos suteiktas paslaugas";
  - \* Sumą "Ją rasite KVITE, gautame už Ugdymo įstaigos suteiktas paslaugas";

\* Viską sėkmingai užpildžius spauskite ant užrašo **Išsaugoti ir sukurti ruošinį** (Jeigu darot pirmą kartą).

|                            | PERVEDIMAI UŽ PASLAUGAS                                        |                                                          |
|----------------------------|----------------------------------------------------------------|----------------------------------------------------------|
|                            | Data *                                                         | -                                                        |
|                            | Dokumento Nr.                                                  |                                                          |
| OKĖJIMAI                   |                                                                |                                                          |
| Pervedimas eurais          | Mokėtojas                                                      |                                                          |
| Už paslaugas               | Saskaitos Nr. *                                                | × •                                                      |
| Pervedimas į savo sąskaitą |                                                                | EUR                                                      |
| Pervedimas kita valiuta    | Dokumentų suma                                                 | 0,00                                                     |
| Mano ruošiniai             |                                                                |                                                          |
| Mokėjimų sąrašas           | Paslaugų teikėjas                                              |                                                          |
| Mokējimų limitai           | Pasirinkite paslaugos teikėją (pavadinimas,<br>įmokos kodas) * | Biudžetinė įstaiga Skaitlis (31550 - už ugdymo įstaigo 🔾 |
|                            | Gavėjas                                                        | Biudžetinė įstaiga Skaitlis                              |
|                            | Paslaugos kodas                                                | 31550                                                    |
|                            | Sąskaitos Nr.                                                  | LT884010042400559260                                     |
|                            |                                                                | AGBLLTZXXXX                                              |
|                            | Outline harden                                                 | Luminor Bank AS Lietuvos skyrius                         |
|                            | Gavejo bankas                                                  | Vilnius                                                  |
|                            |                                                                | Lietuva (LT)                                             |
|                            |                                                                | Ieškoti Kvite ( Mokétojo kodo                            |
|                            | Mokėtojo kodas *                                               | paieškos vieta nurodyta                                  |
|                            | Mokėjimas už kitą asmenį                                       | mokėjimo kvito pavyzdyje)                                |
|                            | Mokėtojo adresas *                                             |                                                          |
|                            | Papildoma informacija                                          | Nurodote vaiko vardą ir pa                               |
|                            | Suma *                                                         | Įrašykite sumą iš kvito                                  |
|                            | Pasirašyti Išsaugoti Išsaugoti ir s                            | sukurti ruošini Spaudžiate išsaugoti ir sukurti ruošini  |

- 6. Paskutinio etapo metu dar kartą patikrinkite anksčiau įvestus duomenis, jų tikrumą. Vėliau juos išsaugokite, pasirašykite ir apmokėkite.
- 7. PABAIGA